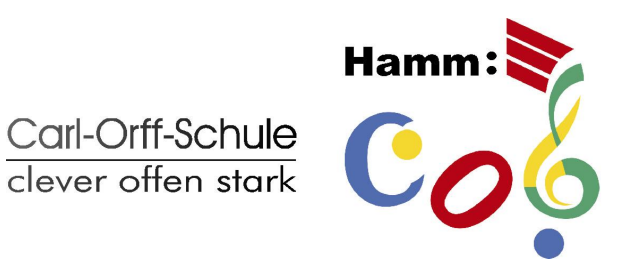

gemeinsam bringen wir die Schule zum Klingen

## Anleitung IServ für Schülerinnen und Schüler der COS

## 1. Anmelden:

Als erstes musst du folgende Seite aufrufen: https://cos-hamm.de

Dort musst du dann deinen **Account**, also deinen Benutzernamen (Vorname, Nachname: **max.mustermann**) und dein vorläufiges **Passwort** (bekommst du von der Schulleitung) mit kleinen Buchstaben eingeben. Umlaute musst du auflösen: joern.mueller (statt jörn.müller)

| Angemeldet bleiben |
|--------------------|
|                    |

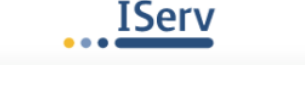

Wahlweise kann der Zugriff (auf Smartphone oder Tablet) auch über die IServ App erfolgen.

Infos hierzu findet man unter: <u>https://iserv.eu/downloads/app/</u> Dort bei "Server" Folgendes eintragen:

cos-hamm.de

Dann meldest du dich genauso wie oben beschrieben an.

Bei Schwierigkeiten findest du bei der Anmeldung eine Adresse, an die du dich per Email wenden kannst.

Sofort nach dem Einloggen wirst du aufgefordert, ein eigenes Passwort zu erstellen und es zweimal einzugeben.

Geschafft? Sehr gut! Weiter geht's mit der e-Learning-Plattform.

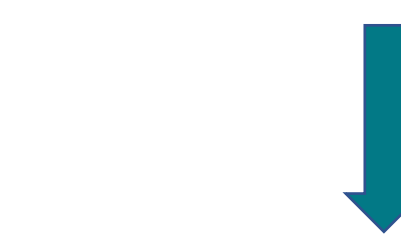

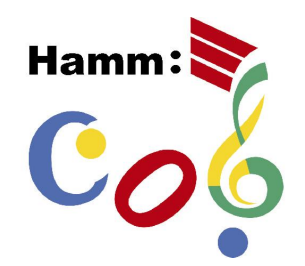

gemeinsam bringen wir die Schule zum Klingen

## 2. Überblick

Carl-Orff-Schule clever offen stark

> Jetzt sieht man das Startfenster mit allen wichtigen Informationen. Auf der <u>linken Seite</u> findet man das <u>Menü</u>, einmal nur wenige Punkte im Schnellzugriff und darunter alle Module.

In der <u>Mitte</u> befindet sich das <u>Hauptfenster</u>, in dem das jeweils ausgewählte Modul angezeigt wird.

Oben links ist der persönliche Bereich.

Im Navigationsbereich erkennt man, wo man sich gerade befindet und es erscheinen hier teilweise Untermenüs.

| IServ            | graningen, schulserver, de                                  |                                    |
|------------------|-------------------------------------------------------------|------------------------------------|
|                  | A ⇒ Startsete                                               | Letzler Login: 17.03.2020 17:54    |
| SV               | Hallo 😂 👘 !                                                 |                                    |
| Schnellzugriff 🖋 | 😕 E-Mail                                                    | 🚍 Kalender                         |
| 🖂 E-Mail         | - Es befindet sich keine ungelesene E-Mail im Posteingang - | - Keine in den nächsten 14 Tagen - |
| Dateien          |                                                             |                                    |
| 5 Kalender       | A E-Mails senden und empfangen                              | Termine anzeigen                   |
| Messenger        |                                                             |                                    |
| C Verwaltung     | Rews                                                        | 🍪 Geburtstage                      |
| Alle Module 🗸    | Es gibt zur Zeit keine Neuigkeiten.                         | - Keine in den nächsten 7 Tagen -  |
| Adressbuch       |                                                             |                                    |
| Aufgaben         |                                                             |                                    |
| Dateien          |                                                             |                                    |
| E-Mail           |                                                             |                                    |
| Foren            |                                                             |                                    |
| 5 Kalender       |                                                             |                                    |
| Messenger        |                                                             |                                    |
| News .           |                                                             |                                    |

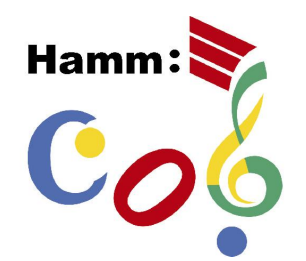

gemeinsam bringen wir die Schule zum Klingen

## 3. Aufgaben bekommen, herunterladen und bearbeiten

Für dich ist der Bereich "Aufgaben" am wichtigsten. Dieser befindet sich links unter "Alle Module", kann aber mithilfe des Stiftes neben dem Schnellzugriff auch zu diesem hinzugefügt werden.

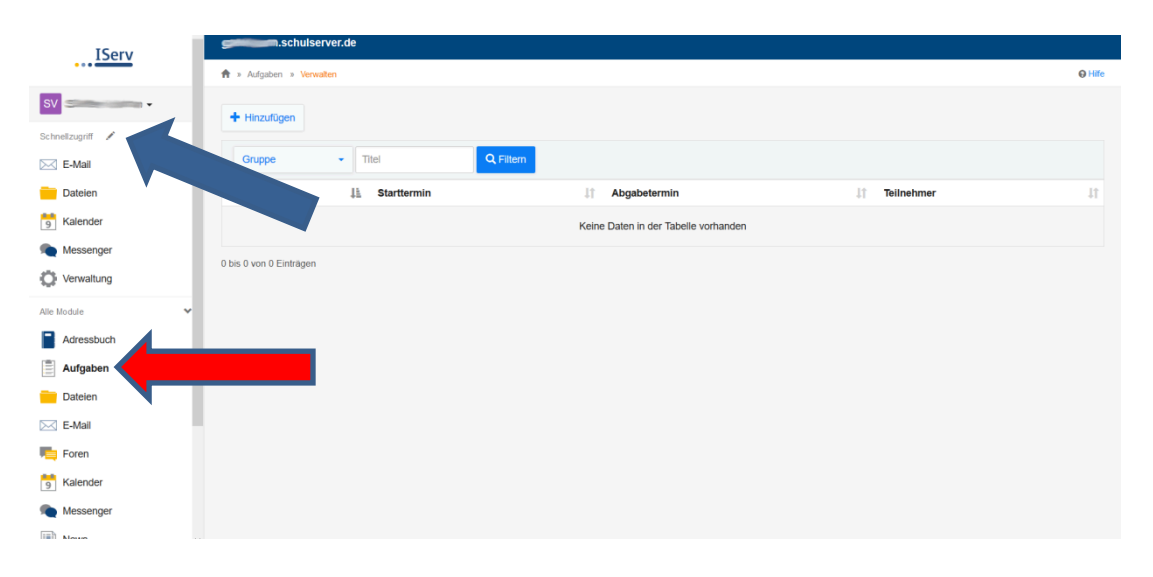

In dem Bereich "Aufgaben" können deine Lehrerinnen dir verschiedene Aufgaben und Arbeitsblätter zur Verfügung stellen.

Viel Erfolg!

Carl-Orff-Schule clever offen stark

Ursula Harkenbusch, Ina Nölken